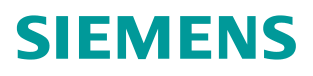

常问问题・03/2017

# S7-300 如何通过 PROFINET 读取 CU250S-2 增量编码器脉 冲数

G120,CU250S-2,编码器,脉冲

https://support.industry.siemens.com/cs/cn/zh/view/109746302

Copyright © Siemens AG Copyright year All rights reserved

# 目录

| 1 | 概述     |                          | 3 |  |  |  |
|---|--------|--------------------------|---|--|--|--|
| 2 | 相关参数介绍 |                          |   |  |  |  |
|   | 2.1    | 编码器增量计数值 r482            | 4 |  |  |  |
|   | 2.2    | 带清零功能编码器增量计数值 r4653      | 4 |  |  |  |
| 3 | 配置示例   |                          |   |  |  |  |
|   | 3.1    | 示例1不带清零功能的脉冲数读取(读取 r482) | 6 |  |  |  |
|   | 3.2    | 示例2带清零功能的脉冲数读取(读取 r4653) | 8 |  |  |  |
| 4 | 参考资料   |                          | 9 |  |  |  |

### Copyright © Siemens AG Copyright year All rights reserved

### 概述

在工业现场中,有些应用需要通过 PLC 读取 CU250S-2 的增量编码器的脉冲数 用于监视电机或负载的位置。本文通过示例介绍 S7-300 如何通过 PROFINET 通讯读取 CU250S-2 增量编码器的脉冲数。

S7-1500、S7-1200 以及 PROFIBUS 通讯与该文的组态界面和步骤稍有区别, 但实现方法相同也可作为参考。

### 实现方法

1

编码器的增量脉冲计数值存储在 r482(r4653)中,可通过 PROFIBUS 或 PROFINET 的过程值通道(PZD 通道)将该数值发送给 PLC。

注意: 注意: r0482 (r4653) 这个数值不能掉电保存。每次重新上电后数值为零, 其反映的是位置偏差值,不是实际位置。

## 2 相关参数介绍

### 2.1 编码器增量计数值 r482

参数 r482 显示编码器的增量脉冲计数值, 该参数为 32 为整数, 该数值构成见图 2-1, 由两部分组成:

- 编码器脉冲数(对于 sin/cos 1 Vpp 编码器表示正弦信号周期的数量);
- 编码器信号细分,细分位数由 P418 参数设置, P418 默认值为 11。

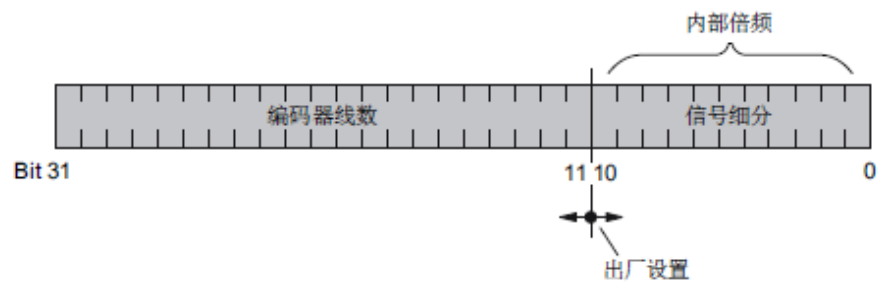

图 2-1 r482 数据格式

#### r482 计算

r482 = 编码器脉冲数 \* 细分分辨率, 细分分辨率 =  $2^{p418}$  例如:

- ▶ 方波编码器每圈 1024 脉冲、设置细分分辨率 P418=2,那么当编码器旋转
  1 圈 r482 变化 4096 的数值, 4096 = 1024 × 2<sup>2</sup>。
- ▶ 正余弦编码器每圈 512 的正余弦信号、设置细分分辨率 P418=11,那么当编码器旋转 1 圈 r482 变化 1048576 的数值, 1048576 = 512×2<sup>11</sup>。

#### 注意

- ▶ r482 为 32 位整数,表示的数据范围有限,随着编码器旋转圈数的增加数据 可能会出现溢出,必须通过上一级控制系统进行数据溢出的检测;
- ▶ 设置过高的细分会导致 r482 记录编码器脉冲数的减少,建议方波编码器将 P418 设置为 2。

### 2.2 带清零功能编码器增量计数值 r4653

参数 r4653 也可象 r482 参数一样显示编码器的增量脉冲计数值,区别在于 r4653 参数可通过编码器零脉冲或外部信号进行清零(将数值复位为0),r482 只能通过断电重新上电清零。r4653 与 r482 的数据计算方法相同。

通过 P4652 参数定义清零的模式:

- P4652=0,不激活 r4653, r4653 不对编码器脉冲计数;
- P4652=1,激活r4653对编码器脉冲的计数,同时当有编码器零脉冲时 对r4653清零;

- P4652=2, 激活 r4653 对编码器脉冲的计数, 当 P4655 中设置的二进制 信号出现 0/1 上升沿时 r4653 清零;
- P4652=3, 激活 r4653 对编码器脉冲的计数,当 P4655 中设置的二进制 信号出现 0/1 上升沿后的第一个编码器零脉冲时 r4653 清零。

注意

P4652 参数无法通过 STARTER 在线修改也不能使用 BOP-2 面板直接修改,只能通过 STARTER 离线设置后下载的方式修改该参数。

# 3 配置示例

### 3.1 示例 1 不带清零功能的脉冲数读取(读取 r482)

本示例采用 CPU315-2 PN/DP 通过 PROFINET 通讯读取 CU250S-2 PN 编码器 脉冲数,以组态了标准报文 1 和 2 个字的附加数据为例,标准报文用于正常的变频器控制,附加 2 个字的数据用于传送编码器脉冲数。

有关 S7-300 与 CU250S-2 的 PROFINET 的基本组态请参考《S7-300 与 G120\_CU250S-2\_PN 的 PROFINET 通讯\_第 1 部分控制变频器启停及调速》 https://support.industry.siemens.com/cs/cn/zh/view/109476698 本文只针对读取编码器脉冲相关步骤进行说明。

### PLC 组态

 STEP7 中组态 CPU315-2 PN/DP 和 CU250S-2 PN,并将变频器报文设置 为"标准报文 1",更改输入输出起始地址为 100;

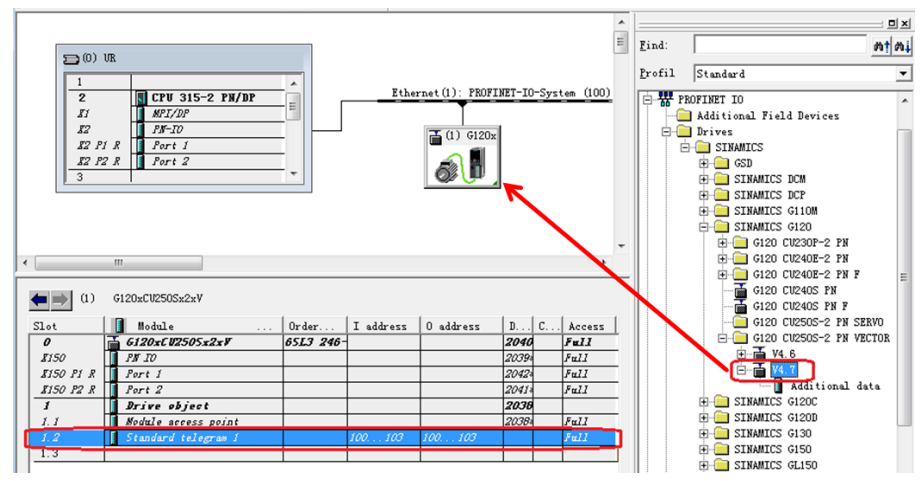

 为 CU250S-2 增加附加 2 个字的过程数据,修改其输入输出起始地址为 104;

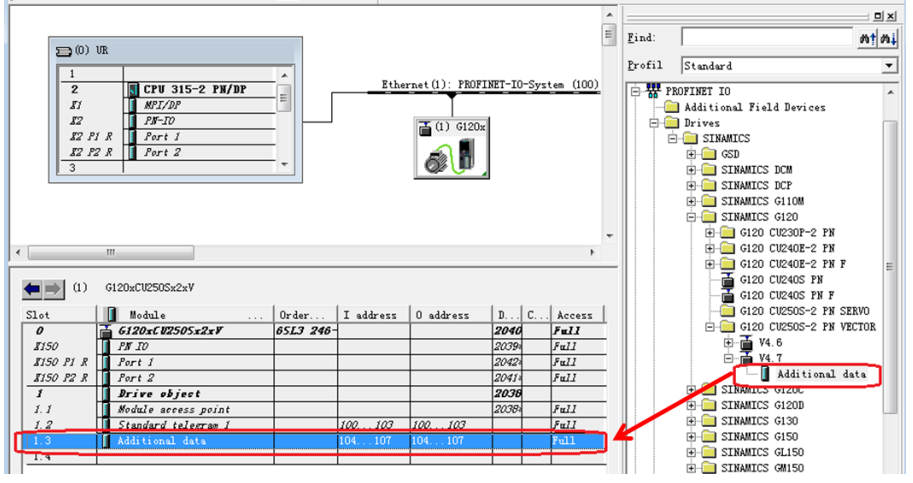

3. 编译并下载硬件配置。

#### CU250S-2 参数配置

将 r482 映射到发送 PZD 的第3个和第4个字中。

- 1. 配置编码器,设置细分 P418=2,本示例使用每转 1024 脉冲的方波编码器;
- 2. 先设置报文类型为标准报文 P922=1,变频器自动设置了控制字、速度设定 值、状态字、和速度反馈的参数互联;
- 3. 然后再将报文类型改为自由报文 P922=999, 允许自由定义报文结构;
- 4. 设置 P2061.2=r482.0,将编码器数据经 PZD3+4 发送给 PLC;

#### 使用变量表监视编码器数据

变频器上电后 PLC 读取的编码器值为 2 (由于轴有轻微抖动,如轴完全静止不动该值为 0)。

|   | 1                               | Address                                   | Symbol | Display format | Status value | Modify value |  |  |  |
|---|---------------------------------|-------------------------------------------|--------|----------------|--------------|--------------|--|--|--|
| 1 |                                 | //变频器->PLC,IW100状态字,IW102实际速度,ID104编码器脉冲数 |        |                |              |              |  |  |  |
| 2 |                                 | IW 100                                    |        | HEX W#16#EB4   |              |              |  |  |  |
| 3 |                                 | IW 102                                    |        | DEC            | 0            |              |  |  |  |
| 4 |                                 | ID 104                                    |        | DEC            | L#2          |              |  |  |  |
| 5 | //PLC-> 变频器,QW100控制字,QW102速度设定值 |                                           |        |                |              |              |  |  |  |
| 6 |                                 | QW 100                                    |        | HEX            | W#16#0000    | ₩#16#047E    |  |  |  |
| 7 |                                 | QW 102                                    |        | DEC            | 0            |              |  |  |  |

用手正转编码器一圈后 PLC 读取的编码器值 4095(一圈理论值为 4096,手动 旋转编码器有一定误差)。

|   | 1 | Address                                   | Symbol | Display format | Status value | Modify value |  |  |  |
|---|---|-------------------------------------------|--------|----------------|--------------|--------------|--|--|--|
| 1 |   | //变频器->PLC,I₩100状态字,I₩102实际速度,ID104编码器脉冲数 |        |                |              |              |  |  |  |
| 2 |   | IW 100                                    |        | HEX            | W#16#EB40    |              |  |  |  |
| 3 |   | IW 102                                    |        | DEC            | 0            |              |  |  |  |
| 4 |   | ID 104                                    |        | DEC            | L#4095       |              |  |  |  |
| 5 |   | //PLC-> 变频器,QW100控制字,QW102速度设定值           |        |                |              |              |  |  |  |
| 6 |   | QW 100                                    |        | HEX            | W#16#0000    | W#16#047E    |  |  |  |
| 7 |   | QW 102                                    |        | DEC            | 0            |              |  |  |  |

再用手反转编码器二圈后 PLC 读取的编码器值为-4095。

|   | 1 | Address                                    |     | Symbol | Display | format | Status | value | Modify | value  |
|---|---|--------------------------------------------|-----|--------|---------|--------|--------|-------|--------|--------|
| 1 |   | //变频器−> PLC,I\100状态字,I\102实际速度,ID104编码器脉冲数 |     |        |         |        |        |       |        |        |
| 2 |   | IΨ                                         | 100 |        | HEX     |        | W#16   | #EB40 |        |        |
| 3 |   | IW 102                                     |     |        | DEC     | 0      |        |       |        |        |
| 4 |   | ID                                         | 104 |        | DEC     |        | L#-4   | 095   |        |        |
| 5 |   | //PLC-> 变频器,QW100控制字,QW102速度设定值            |     |        |         |        |        |       |        |        |
| 6 |   | Q₩                                         | 100 |        | HEX     |        | W#16   | #0000 | ₩#16   | 6#047E |
| 7 |   | Q₩                                         | 102 |        | DEC     |        | 0      |       |        |        |

### 3.2 示例 2 带清零功能的脉冲数读取(读取 r4653)

#### PLC 组态

PLC 组态与示例 1 组态方法相同。

#### CU250S-2 参数配置

将 r4653 映射到发送 PZD 的第3个和第4个字中。

- 1. 配置编码器,设置细分 P418=2,本示例使用每转 1024 脉冲的方波编码器;
- 2. 先设置报文类型为标准报文 P922=1,变频器自动设置了控制字、速度设定 值、状态字、和速度反馈的参数互联;
- 3. 然后再将报文类型改为自由报文 P922=999, 允许自由定义报文结构;
- 4. 设置 P2061.2=r4653.0,将编码器数据经 PZD3+4 发送给 PLC;

设置脉冲清零方式和信号源,本例使用数字量输入信号 DI4 作为清零信号源,当 DI4 上出现 0/1 上升沿时 r4653 清零。

- 1. STARTER 离线设置 P4652=2,并将参数下载到变频器中;
- 2. 设置 P4655=722.4, DI4 作为清零信号源;

通过以上步骤设置完成后,同示例 1 一样 ID104 能够读取到编码器的脉冲数,当 DI4 上出现 0/1 上升沿时 ID104 清零。

Copyright © Siemens AG Copyright year All rights reserved

4

# 参考资料

《CU250S-2 操作手册\_V4.7.3》 https://support.industry.siemens.com/cs/cn/zh/view/109478829 《CU250S-2 参数手册\_V4.7.3》 https://support.industry.siemens.com/cs/cn/zh/view/109477253